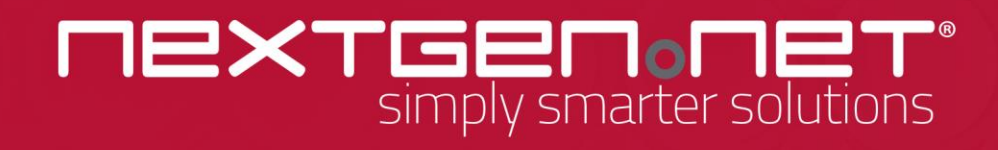

ApplyOnline Supporting Documents service – eSign (ADV)

Broker User Guide

### Copyright

Copyright© 2020 NextGen.Net<sup>®</sup>. The material contained within this document is the property of NextGen.Net Pty Ltd. Unless otherwise indicated, you may download, store in cache, distribute, display, print and reproduce this document in unaltered form only (retaining this notice, and any headers and footers that appear with the original materials) for your personal, non-commercial use or use within your organisation. Apart from any use permitted under the Copyright Act 1968 or under this copyright notice, all other rights are reserved

## Disclaimer

NextGen.Net has taken reasonable care to ensure the information in this work is correct and accurate at the time of publication. However, NextGen.Net makes no warranties regarding the correctness of the information at later dates and disclaims liability for damages resulting from its use. NextGen.Net recommends that users exercise their own independent skill and judgment when using this work and carefully evaluate the accuracy, currency, completeness and relevance of the material for their purposes.

#### Trademarks

*ApplyOnline*<sup>®</sup> is a registered trademark of NextGen.Net, and all associated designs and trade names are trademarks of NextGen.Net.

#### Images

The NextGen.Net logo is property of NextGen.Net Pty Ltd. It may not be used in other materials (texts, websites or any other means) without the explicit permission of NextGen.Net.

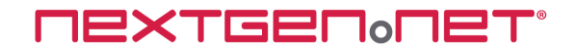

# **Table of Contents**

| INTRODUCTION                                 | 4  |
|----------------------------------------------|----|
| OVERVIEW OF ESIGN                            |    |
| What are the benefits?                       | 4  |
| Sending a document for signing overview      | 4  |
| GLOSSARY                                     | 5  |
| eSign Available                              | 5  |
| Start eSign Request                          | 5  |
| Cancel eSign Request                         | 5  |
| Recipients                                   | 5  |
| eSign Pending                                | 5  |
| USING ESIGN                                  | 5  |
| What documents can be electronically signed? | 5  |
| Step-by-step - broker                        | 6  |
| Recipient eSign process (Docusign)           | 8  |
| Viewing documents in ApplyOnline             | 13 |
| Cancel an eSign request                      | 14 |
| ICONS OVERVIEW                               | 15 |
| Definitions                                  | 15 |
| FAQS.                                        | 15 |

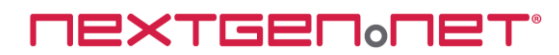

# Introduction

This user guide introduces 'eSign', the electronic signing functionality within ApplyOnline.

- Overview of eSign
- Using eSign;
  - Step by step broker
  - Recipient eSign process (high level)

# **Overview of eSign**

eSign allows signatures to be captured electronically and is available using the lender's preferred service provider (eg. Docusign, eSignLive, AdobeSign and more), in this case Docusign. The process is managed using the ApplyOnline Supporting Docs service for documents that are eSign-enabled by the lender, thereby giving the ability to send, track and receive electronically signed print forms.

# What are the benefits?

- Saves time
- Seamless signing process
- Manage and control the entire process within ApplyOnline
- Ability to sign documents using mobile or other tablet devices
- Secure access by way of two factor authentication (subject to service provider)
- Easily obtain signatures from applicants in remote areas
- Paperless approach to signing documents (eco-friendly)
- Automatically attaches and self-verifies the signed document to the relevant condition
- Secure transmission of documentation

## Sending a document for signing overview

Sending documents for signing in ApplyOnline is an easy 3 step process;

- 1. Complete eSign request via the Documents tab
- 2. Applicant receives email and electronically signs
- 3. Once all signatories have signed, the completed documents automatically attach and self-verify themselves to relevant condition

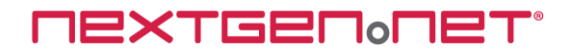

# Glossary

## eSign Available

Documents that allow electronic signatures are clearly marked on the ApplyOnline application print menu as well as against the relevant condition in the document checklist.

## **Start eSign Request**

A quick and simple step-by-step process to send documents requiring signatures electronically. The action link is available on the 'Documents' tab.

## **Cancel eSign Request**

Action to cancel an eSign request in progress. NOTE: An eSign request cannot be cancelled once it has been completed.

## **Recipients**

All loan parties within an application may become an eSign recipient if a signature is required from that loan party, e.g., applicant, guarantors, beneficial owners, etc.

## eSign Pending

This indicates one or more recipients have not electronically signed a document.

# Using eSign

## What documents can be electronically signed?

To identify the documents available for eSign perform the following steps:

a) Select the Supporting Docs tab in ApplyOnline. A pen icon located in the top right hand corner of a checklist condition card indicates eSign is available

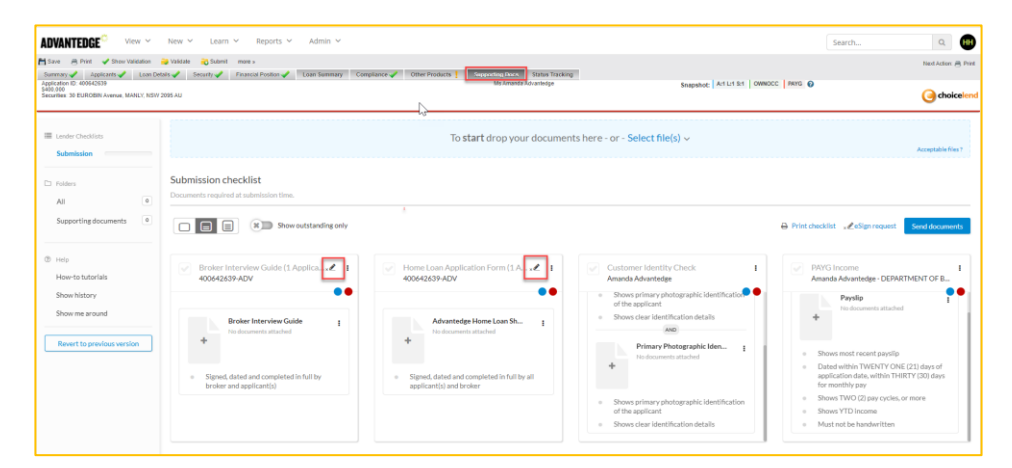

**NEXTGEN** 

b) Click 'Print' along the top menu bar. Print forms marked with a pencil icon are eSign enabled

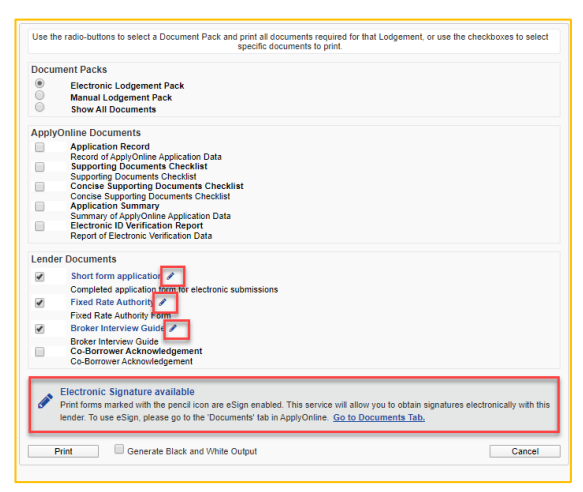

## Step-by-step - broker

To send document/s to the applicant to sign perform the following steps:

1. Click the 'eSign Request' link on the checklist within the 'Supporting Docs tab.

| 695.4U                                                                                 | We be weekend a set to be                                            | Snapshot: Art Lit St   OWH                                                                                                    | occ   Miro D                                                                                                    |
|----------------------------------------------------------------------------------------|----------------------------------------------------------------------|----------------------------------------------------------------------------------------------------|----------------------------------------------------------------------------------------------------|
|                                                                                        | To start drop your docume                                            | nts here - or - Select file(s) ~                                                                                                    | Acceptable Hen 1                                                                                                    |
| Submission checklist<br>Documents required at submission time.                         |                                                                      |                                                                                                    | B blaiseite <b>/ dimension</b>                                                                                                    |
| Broker Interview Guide (1 Applica 1<br>400642539-ADV                                   | Home Loan Application Form (1 A., , et al. 400642699-ADV             | Customer Identity Check I<br>Amanda Advantadge                                                                                                    | Clearting of the clearting of the c |
| Broker Interview Guide                                                                 | Advantedge Horse Loan Sh                                             | Primary Photographic Iden     Processory attached                                                                                                    | Populo I<br>the deconverts stacked                                                                                                    |
| <ul> <li>Signed, dated and completed in full by<br/>broker and applicant(s)</li> </ul> | = Sigmed, dated and completed in full by all applicant(i) and broker | Shown primary shotographic identification     of the applicate     Shown clear identification details     #00     Primary Photographic iden     I     choosens tasked | Shows most recent payalip     Dated within YMENTY ONE (21) days of     application data, within YHERY (20) days     for rearbity pay     Shows YMO (2) pay cycles, or more     Shows YID (roome                                                                                                    |

Note: ApplyOnline automatically checks for errors prior to starting the eSign request process. If any are present an error screen will display outlining the issues to be resolved.

The customer, broker and/ or broker representative must have a mobile number and email address entered in the ApplyOnline Applicants Tab

| sign Request -                                                                 | Validation Error                                                                                   |                            |                     |               |
|--------------------------------------------------------------------------------|----------------------------------------------------------------------------------------------------|----------------------------|---------------------|---------------|
| APPLICATION CHECK                                                              | CONFIRM RECIPIENTS                                                                                 | SELECT PRINT FORMS         | PREVIEW FORMS       | SEND TO eSIGN |
| I Inable to start e                                                            | lectronic signature request du                                                                     | ue to validation error(s). |                     |               |
| The applicati     To review the                                                | on is incomplete.<br>details of the validation errors, sele                                        | ect Fix Validation.        |                     | 6             |
| Chable O starte     The application     To review the     Loan Application det | on is incomplete.<br>details of the validation errors, sel<br>ails should be completed in full and | ect Fix Validation.        | icant signature(s). | G             |

Note: Click on 'Fix Validation' hyperlink to navigate to the ApplyOnline tab with outstanding validation errors

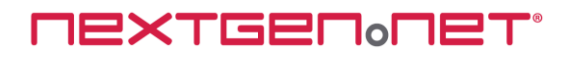

2. All applicants are selected automatically and must be included when using eSign.

| APPLICATION CHECK                                                                                                    | CONFIRM RECIPIENTS                                                                                                    | SELECT PRINT FORMS                                                                | PREVIEW FORMS                            | SEND TO eSIGN |
|----------------------------------------------------------------------------------------------------|----------------------------------------------------------------------------------------------------|-----------------------------------------------------------------------------------|------------------------------------------|---------------|
|                                                                                                    |                                                                                                    |                                                                                   |                                          |               |
| The eSign request will b                                                                                                  | e sent to the following applic                                                                                                  | cants                                                                             |                                          |               |
| The eSign request will b<br>All applicants must be includ                                                                 | e sent to the following applie<br>ded when using eSign. If any are to                                                           | cants<br>be excluded, please cancel and obt                                       | ain signatures manually                  |               |
| The eSign request will b<br>All applicants must be includ<br>Amanda Advantedg                                             | e sent to the following applied<br>ded when using eSign. If any are to<br>ge                                                    | cants<br>be excluded, please cancel and obt                                       | ain signatures manually                  |               |
| The eSign request will b<br>All applicants must be includ<br>Amanda Advantedg<br>Mortgage Broker                          | ee sent to the following applie<br>ded when using eSign. If any are to<br>ge                                                    | cants<br>be excluded, please cancel and obt                                       | ain signatures manually                  |               |
| The eSign request will b<br>All applicants must be includ<br>Amanda Advantedg<br>Mortgage Broker<br>To edit applicant nan | e sent to the following appli<br>ded when using eSign. If any are to<br>ge<br>nes, please go to th <mark>e Applicants Ta</mark> | cants<br>be excluded, please cancel and obt<br>b in ApplyOnline and update the re | ain signatures manually<br>Ievant fields |               |

Note: Click on 'Applicants Tab' hyperlink to edit applicants name if required

- 3. Click Next button
- 4. All eSign enabled forms in the Supporting Docs submission checklist are selected automatically and are mandatory when using eSign

Note: You can preview the generated print forms prior to sending by clicking 'Preview Print Forms'

| e\$ | ign Request - Select Print Forms                                                                                                    | ×    |
|-----|----------------------------------------------------------------------------------------------------|------|
| _   | ·                                                                                                    |      |
|     | APPLICATION CHECK CONFIRM RECIPIENTS SELECT PRINT FORMS PREVIEW FORMS SEND TO USIGN                                                                                                    |      |
|     | Confirm which print form(s) requires eSign for the previously selected applicant(s)<br>(Note: ALL mandatory eSign enabled print forms on the checklist must be included when using eSign. If any are to be excluded, please cancel and obtain<br>signatures manually) |      |
|     | Short form application                                                                                                    |      |
|     | Sixed Rate Authority                                                                                                    |      |
|     | Broker Interview Guide                                                                                                    |      |
|     | Don't see your form here?<br>Either the print form needed is not e Sign enabled, or your application data is missing the right detail to trigger the required print form.                                                                                             |      |
|     | Select Send To eSign to submit the request now.<br>Alternatively you may choose to Preview Print Forms prior to submission to eSign.                                                                                                    |      |
|     |                                                                                                    |      |
| Car | Back Preview Print Forms Send to                                                                                                    | Sign |

5. Click 'Send to eSign' and the selected documents will be made available in a secure portal for the recipients to review and sign

| -                                                                  | CONFIRM RECIPIENTS                                                          | SELECT PRINT FORMS                                                   | PREVIEW FORMS                                                                     | SENT TO eSIGN           |
|--------------------------------------------------------------------|-----------------------------------------------------------------------------|----------------------------------------------------------------------|-----------------------------------------------------------------------------------|-------------------------|
|                                                                    | Your                                                                        | eSign request is on it's                                             | way!                                                                              |                         |
| • Emails have now b                                                | een sent to you and your customer                                           | (s). Please check your email in the r                                | text few minutes, and advise you                                                  | r customer(s) to do the |
| same. These emails<br>• You may check the<br>• To cancel this requ | status of your request via the Stat<br>est, select the <u>est</u> Cancel eS | us Tracking Tab or the Documents<br>ign request link, which is posit | tab in ApplyOnline.<br>tioned left of the eSign status ind                        | icator.                 |
| same. These emails<br>• You may check the<br>• To cancel this requ | status of your request via the Stat<br>est, select the <u>e</u> Cancel eS   | us Tracking Tab or the Documents<br>ign request link, which is posit | tab in ApplyOnline.<br>ioned left of the eSign status ind<br>-or - Select field - | cator.                  |

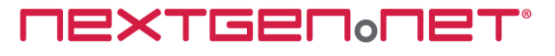

Submission Checklist view

Each condition card with an eSign enabled document will display 'eSign Pending' badge and status of the eSign request will display 'Sent' indicating email notification has been sent

|                                                                                        | To start drop your documer                                                                 | its here - or - Select file(s) ~                                                                                                    | Acceptable fil                                                                                                    |
|----------------------------------------------------------------------------------------|--------------------------------------------------------------------------------------------|----------------------------------------------------------------------------------------------------|----------------------------------------------------------------------------------------------------|
| ubmission checklist<br>scuments required at submission time.                           |                                                                                            | C₂-                                                                                                    |                                                                                                    |
| Show outstanding only                                                                  |                                                                                            | 🕀 Prin                                                                                                    | t checklist                                                                                                    |
| Broker Interview Guide (1 Applicant) 400642639-ADV                                     | Home Loan Application Form (1 Appli ,<br>400642639-ADV                                     | Customer Identity Check 1<br>Amanda Advantedge                                                                                                    | An email notification has<br>PAYG Income. Sent to at least one recipi<br>Amanda Advantedge - DEPARTMENT OF B                                                                                                    |
| Broker Interview Guide<br>Foi documenti attached                                       | Advantedge Home Loan Short Form                                                            | Primary Photographic Iden 1<br>Productments attached                                                                                                    | + Payslip Ne diconverts attached                                                                                                    |
| <ul> <li>Signed, dated and completed in full by<br/>broker and applicant(s)</li> </ul> | <ul> <li>Signed, dated and completed in full by all<br/>applicant(c) and troker</li> </ul> | Shows primary photographic identification<br>of the applicant:     Shows clear identification details     Primary Photographic Iden.     Indecement antibude | <ul> <li>Shows most recent payslip</li> <li>Dated within TWENTY ONE (21) days of<br/>application date, within THIRTY (30) days<br/>for monthly pay</li> <li>Shows WMO (2) pays vorkes, or more</li> <li>Shows YTD Income</li> </ul> |

# Recipient eSign process (Docusign)

The steps involved to electronically sign a document are as follows:

- 1. eSign recipient receives an email notifying them that a document requires their signature.
- 2. Click 'Review Documents' button to open secure portal

|              | •                             |                 |
|--------------|-------------------------------|-----------------|
| Mortgage Bro | ker sent you a document to re | eview and sign. |
|              | REVIEW DOCUMENTS              |                 |
|              |                               |                 |

3. Recipient is prompted to complete SMS Authentication process

| Security Requests from Sender                                                                                                    |
|----------------------------------------------------------------------------------------------------|
| Mortgage Broker<br>NextGen - Advantedge                                                                                                    |
| SMS Authentication                                                                                                    |
| In order to access this document, you need to confirm your identity using your mobile phone.                                                                      |
| <ol> <li>Choose a phone number below and select the 'Send SMS' button to receive a text message.</li> <li>Enter the access code on the following page.</li> </ol> |
| Authenticating Signer Name: Amanda Advantedge                                                                                                    |
| Please select a phone that can receive text messages so you can authenticate:                                                                                     |
| <ul> <li>+61 499 990 661</li> </ul>                                                                                                    |
| SEND SHS CANCEL                                                                                                    |
| If you do not have access to your mobile phone at this time, select "Cancel" and retry when you have access.                                                      |

**NEXTGEN** 

Note: Mobile number can be edited in this screen. Customer would need to contact broker to edit details in ApplyOnline Applicant Tab

4. Click 'SEND SMS"

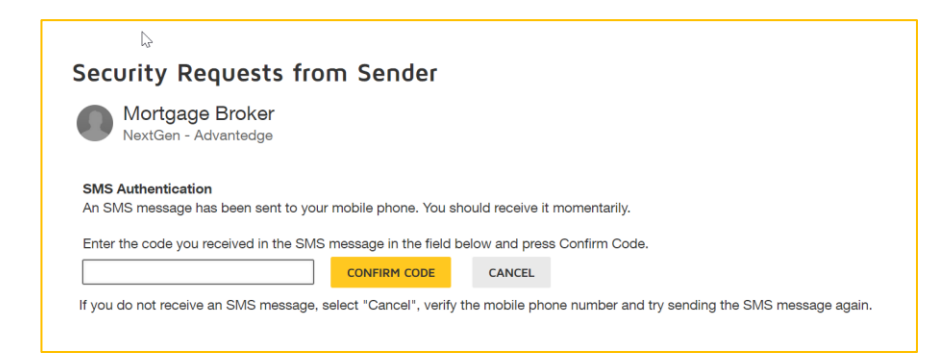

- 5. Enter DocuSign authentication code received via SMS
- 6. Click 'CONFIRM CODE'

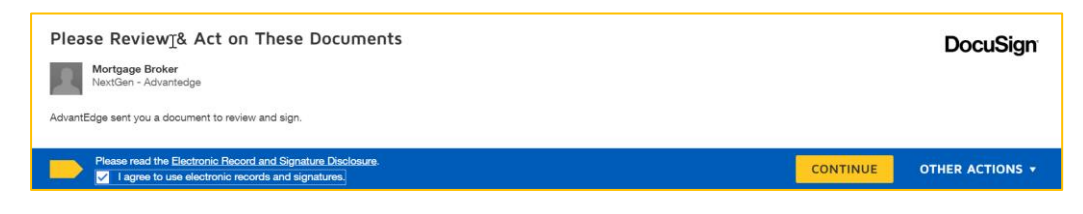

- 7. Tick box to agree to use of electronic records and signatures
- 8. Click "Continue" button

Documents for review displays

| Please review the documents below.                                                                                                    | FINISH                                                                | OTHER ACTIONS 🔻                        |
|----------------------------------------------------------------------------------------------------|-----------------------------------------------------------------------|----------------------------------------|
| Q Q 🕹 🖶 🛱 Ø                                                                                                    | Finish Later                                                          |                                        |
| START     Doudlign Enviroy 10: 30211045-E014-0785-6782-086234050571     Doudlign Enviroy Toma Product Active Proceedings Production Council and Product Product P | Print & Sign<br>Assign to Some<br>Decline to Sign<br>Help & Support   | ione Else                              |
| Date: 20 May 2000 Short Form Loan Application                                                                                                    | About DocuSign<br>View History<br>View Certificate<br>View Electronic | n 년<br>(PDF) 년<br>Record and Signature |
| BROKER DETAILS                                                                                                    | Disclosure<br>Session Informa                                         | ation                                  |
| Buar name Cropping name C<br>Morgage Bruker<br>Prove name: Fas name: Email address:<br>Antergravity code:<br>Subsequent code:<br>123                                                                                                    |                                                                       |                                        |

To see full list of actions that can be completed click 'OTHER ACTIONS'

- o Finish Later
- Print & Sign
- Assign to Someone Else

| Assign to Some                                                                                                    | one Else                                                                                                    |
|----------------------------------------------------------------------------------------------------|----------------------------------------------------------------------------------------------------|
|                                                                                                    |                                                                                                    |
| * Required                                                                                                    |                                                                                                    |
| Email Address for the Ne                                                                                                    | v Signer *                                                                                                    |
|                                                                                                    |                                                                                                    |
| New Signer's Name *                                                                                                    |                                                                                                    |
|                                                                                                    |                                                                                                    |
|                                                                                                    |                                                                                                    |
|                                                                                                    |                                                                                                    |
| Please provide a reason f                                                                                                    | or changing signing responsibility                                                                                                    |
| Please provide a reason f                                                                                                    | or changing signing responsibility                                                                                                    |
| Please provide a reason f                                                                                                    | or changing signing responsibility                                                                                                    |
| Please provide a reason f                                                                                                    | or changing signing responsibility                                                                                                    |
| Please provide a reason f                                                                                                    | or changing signing responsibility                                                                                                    |
| Please provide a reason f                                                                                                    | or changing signing responsibility                                                                                                    |
| Please provide a reason f                                                                                                    | or changing signing responsibility<br>neone Elise button will sand a notification to the person to whom you assigned<br>ander will also receive a notification. You will be added as a Carbon Copy (CC   |
| Please provide a reason f<br>250 characters remaining<br>Selecting the Assign to Sor<br>this envelope. The original<br>recipient. | or changing signing responsibility<br>memory files button will send a rooff-action to the present to whom you assigned<br>ender will ado notevin a notification. You will be active as a Cathon Copy (CC |
| Please provide a reason f<br>250 characters remaining<br>Selecting the Assign to Sor<br>this envelope. The original<br>recipient. | or changing signing responsibility<br>neone Else button will send a notification to the person to whom you assigned<br>ender will also meave a notification. You will be added as a Carbon Copy (CC      |

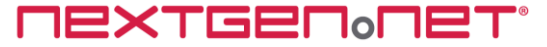

• Void (will cancel the eSign request and all other recipients will be notified)

| Void Envelope                                                                                                    | × |
|----------------------------------------------------------------------------------------------------|---|
| By voiding this envelope, recipients can no longer view it or sign enclosed documents. Recipients will<br>receive an email notification, which includes your reason for voiding the envelope. |   |
| Reason for voiding:                                                                                                    |   |
|                                                                                                    |   |
|                                                                                                    |   |
| 200 characters remaining                                                                                                    |   |
| VOID CANCEL                                                                                                    |   |
| Correct                                                                                                    |   |

- Help & Support (opens in new tab)
- About DocuSign (opens in new tab)
- View History
- View Certificate (PDF) (opens in new tab)
- Session Information

| Please review the documents be | low.                                                                                                    |           |         |     |                     |                                            |                                          |                                                                                                    | FINISH | OTHER ACTIONS -  |
|--------------------------------|----------------------------------------------------------------------------------------------------|-----------|---------|-----|---------------------|--------------------------------------------|------------------------------------------|----------------------------------------------------------------------------------------------------|--------|------------------|
|                                |                                                                                                    | Q         | Q       | ±.  | Ð                   | 다                                          | 0                                        |                                                                                                    |        |                  |
| START                          | DocuSign Envelope ID: 07548822-8687-4687-4<br>Administrative Services Pry Ltd<br>Administration Conference Administration<br>Administration Conference Administration<br>Administration Conference<br>Administration Conference<br>Administration<br>Conference<br>Administratio | IOA3-036/ | AB4DF6I | D1D | DE<br>PR<br>99      | MONSTI<br>IOVIDED<br>9 3rd Ave<br>w.docusi | RATION<br>BY DOG<br>, Suite 1<br>ign.com | DOCUMENT ONLY<br>CUSION ONLINE SIGNIG SERVICE<br>1709 - Sautha - Washington 99104 - (200) 218-0<br>Ochoicelend | 200    | N                |
|                                | Date: 20 May 2020                                                                                                    |           |         |     | Sh                  | ort I                                      | For                                      | m Loan Application                                                                                             |        | lag <sup>a</sup> |
|                                | BROKER DETAILS                                                                                                    |           |         |     |                     |                                            |                                          |                                                                                                    |        |                  |
|                                | Broker name:<br>Mortgage Broker                                                                                                    |           |         | - i | Company             | name                                       |                                          |                                                                                                    |        |                  |
|                                | Phone number: Fax number:                                                                                                    |           |         |     | lmail add<br>amanda | iess:<br>a.ray@r                           | extgen                                   | Linet                                                                                                    |        |                  |
|                                | 5uboriginator code:<br>123                                                                                                    |           |         |     |                     |                                            |                                          |                                                                                                    |        |                  |

Use scroll function to review all documents to be signed Action bar at top of screen enables recipient to:

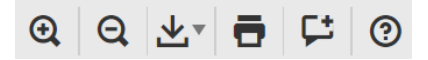

- $\circ \quad \text{Zoom in} \quad$
- $\circ$  Zoom out
- o Download
- o Print
- o Add Comment
- o Help
- 9. Click 'START' to begin the signing process

The recipient will be taken to first section of the document/s that require signing

| ct the sign field to create and a | dd your signature.                                                                                                    | FIN |
|-----------------------------------|----------------------------------------------------------------------------------------------------|-----|
| sign                              | Constraints of page laters 1/2     Constraints of the states questions and notified the applicant(s) of the rank associated with their selected loan floatings     Constraints of the states questions and notified the applicant(s) of the rank associated with their selected loan floatings     Constraints     Constraints     Constr | -   |

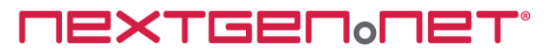

10. Click 'Sign Here' within signature box

Recipient will be prompted to "Adopt Your Signature". They have the option to Select Style, Draw or Upload signature by clicking on the relevant tab

| ng <sup>2</sup>                                                  |           |       |
|------------------------------------------------------------------|-----------|-------|
| Confirm your name, initials, and signature.                      |           |       |
| * Required                                                       |           |       |
| Full Name*                                                       | Initials* |       |
| Mortgage Broker                                                  | MB        |       |
| PREVIEW                                                          | Change    | e Sty |
| PREVIEW<br>Docusigned by:<br>Mortaan Broker MB                   | Changi    | e Sty |
| PREVIEW<br>Docušipned by:<br>Mortzay Broker<br>EACTEOGRAFEARF.   | Change    | e Sty |
| PREVIEW<br>Docusigned by:<br>Mortgage Broker<br>EACTEONEDAGEBAR- | Changi    | e St  |

### 11. Click 'ADOPT AND SIGN' button

Adopted signature will be inserted into the document and document dated as at time of signing

| ack   | inowledge that I have asked all the above questions and notified the applicant(s) of the risks associated with their selected loan features, |
|-------|----------------------------------------------------------------------------------------------------|
| inciu | ang tre risks identified above.                                                                                                    |
| Brok  | er Full name                                                                                                    |
|       | Network Barlan                                                                                                    |
| Mr    | Mortgage Broker                                                                                                    |
| Siar  | Required - Signature Applied - signHere                                                                                                    |
|       |                                                                                                    |
|       | Docusigned by:                                                                                                    |
| X     | Mortman Broker 5/20/2020                                                                                                    |
|       | EACTEDADAREMAN                                                                                                    |
| 4.7 1 | Product Selection                                                                                                    |
| Prod  | is section needs to take place having regard to the outcome of the requirements and objectives' enguiries set out above. The broker must     |
| aive  | a concise narrative summary of the applicant(s) requirements and objectives and why the particular type of loan product was chosen to meet   |
| thos  | e requirements and objectives.                                                                                                    |
|       |                                                                                                    |

12. Click 'NEXT' button (if available) to navigate to the next section of the document that requires a signature or 'FINISH' to complete the signing process

| Done! Select Finish to send the completed document.                                                                                                    | FINISH | OTHER ACTIONS ¥ |
|----------------------------------------------------------------------------------------------------|--------|-----------------|
| @ @ ₹- ➡ ₽ © ®                                                                                                    |        |                 |
| We want by regulate 1/2  We want of product 2/2  K  ACCOORDEDCENT BY BOOKER  Following for this isotherid advant and up water questions and notified the applicant(s) of the rules associated with their advantation fractions.  Booker Full and  Booker Full and  B | -      |                 |
| Product electron reds to take place having regard to the outcome of the requirements and objectives' enquiries set out above. The broker must<br>give a concise narrative summary of the applicant(s) requirements and objectives and why the particular type of loan product was chosen to meet<br>those requirements and objectives.                                                                                                    |        |                 |

Recipient is notified that a copy of the document gas been saved to their DocuSign account. Recipient has the option to click 'LOG IN' to access DocuSign account or click 'NO THANKS' to close window

| Log in to DocuSign <sup>©</sup>                                                  | ₩.        | ē×   |
|----------------------------------------------------------------------------------|-----------|------|
|                                                                                  |           |      |
| A copy of this document has been saved to your DocuSign at<br>log in to view it. | count. Pl | ease |
| Eməil<br>amanda.ray@nextgen.net                                                  |           |      |
| LOG IN NO THANKS                                                                 |           |      |

*Note: Download or print using icons* Signing process is completed for that recipient.

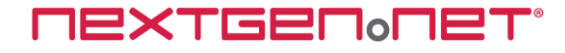

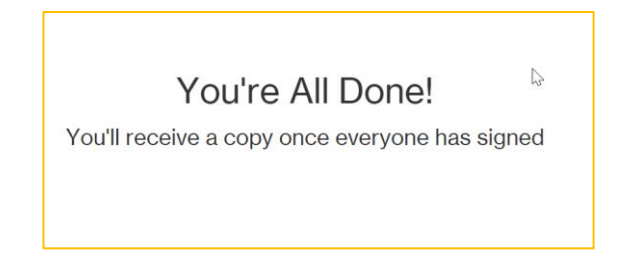

Submission Checklist view

When more signatures are required by other recipients the status of the eSign request will display 'Partially Signed'

| 🖨 Print d | necklist 📌 Cancel eSign request 📝 Partially Signed   |
|-----------|------------------------------------------------------|
|           | At least one of the applicant's have signed the form |
| :         | PAYG Income Amanda Advantedge - DEPARTMENT OF B      |
|           | ••                                                   |

When all parties have signed, the completed form is delivered as a copy to applicable recipients, and document is uploaded to respective ApplyOnline Supporting Docs condition card

| DocuSign                                           |
|----------------------------------------------------|
|                                                    |
| Your document has been completed                   |
| VIEW COMPLETED DOCUMENTS                           |
| Mortgage Broker<br>amanda.ray@nextgen.net          |
| All parties have completed Sign document.          |
| AdvantEdge sent you a document to review and sign. |

## Submission Checklist view

When all parties have signed the status of the eSign request will display 'eSign Completed'

| Application ID: 400642839<br>5400.000<br>Securities: 30 EUROBIN Avenue, MANLY, NSW 2 | ani Security Financial Postion Upen Summary Con                | Ingkance Voter Products Exception (Income Status Tracking<br>Ma Amanda Advantedge | Snapshot:   Art Lit Srt   OWW   | cc   Mars @                                                                                                    |
|--------------------------------------------------------------------------------------|----------------------------------------------------------------|-----------------------------------------------------------------------------------|---------------------------------|----------------------------------------------------------------------------------------------------|
| E Lender Checklists                                                                  |                                                                | To start drop your documen                                                        | ts here - or - Select file(s) ~ | Acceptable files?                                                                                                    |
| Problem     All     Supporting documents     (     trais     How-to tutorials        | Submission checklist<br>Decements required at submission time. | Home Lase Application Form (1 Appl. 1 00043391-M2V                                | a r                             | Vert checking<br>Vert checking<br>Vert checking<br>Amada Advantage - DEPARTMENT OF B.                                                                                                    |
| Show history<br>Show me around<br>Revert to previous version                         | Balantarian Interior Gala I                                    | Anotation test                                                                    | Princy Photographic Men.     I  | Prote     Prote     P |

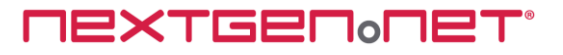

The completed document is automatically uploaded to the respective checklist condition card and the document 'Verified'. Click on document thumbnail within condition card to preview

 A backchannel message is sent to notify the sender that the signed documents are waiting, and the application may be submitted (subject to no other outstanding mandatory documents)

## Viewing documents in ApplyOnline

To view signed documents and certificate of completion perform the following steps:

1. Upon logging back into ApplyOnline, the broker will click on the Supporting Docs tab and be presented with a screen as seen below.

| ) 😑 😑 🙁 Show outstanding only                           |                                                                                      | e Prir                                                                                                    | t checklist 📝 eSign Completed Send docum                                                                                                    |
|---------------------------------------------------------|--------------------------------------------------------------------------------------|----------------------------------------------------------------------------------------------------|----------------------------------------------------------------------------------------------------|
| Broker Interview Guide (1 Applicant) 1<br>400642639-ADV | Home Loan Application Form (1 Appli 1<br>400642639-ADV                               | Customer Identity Check I<br>Amanda Advantedge                                                                                                    | All recipients have signed the<br>required fields. Signed copies are<br>now attached to the checklist                                                                                           |
| Broker Interview Guide                                  | Advantedge Home Loan Sh                                                              | Primary Photographic Iden I<br>Ne documents structed                                                                                                    | Payslip     No documents attached                                                                                                    |
|                                                         | A Possible Tax File humber: Edit now                                                 | Shows primary photographic identification<br>of the apolicant<br>Shows clear identification details<br>Net     Primary Photographic Iden. g     to document student | Shows most recent payslip     Dated within TWENTY ONE (21) days of     application date, within THIRTY (30) days     for monthly pay     Shows TWO (2) pay cycles, or more     Shows YTD Income |
| Deposit Paid 1<br>30 EUROBIN Avenue MANLY NSW 2095      | Rate Lock Application (1 Applicant) I<br>\$400,000 - Performance Plus - Lock Fixed 2 | Additional Documents (Optional)<br>400642639-ADV                                                                                                    |                                                                                                    |
| Receipt of Deposit Paid<br>No documents attached        | C Fixed Rate Authority Form                                                          | Q Additional Documents 1<br>edge Certification FOP                                                                                                    |                                                                                                    |

The completed (signed forms);

- o Has attached itself automatically to the relevant condition
- $\circ$   $\;$  An eSign certification is attached to the 'Additional documents' section  $\;$
- o The condition is self-verified automatically (indicated by the green).
- You may hover the mouse over the attached file to edit/preview the signed form prior to submission.
- Other supporting document conditions may be actioned prior to or post completion of signed forms. However, it may only be sent to the lender once the eSign request is completed.
- 2. Click on 'Additional Documents' condition card to view eSign Certification

| - N                                               | 100000000000000000000000000000000000000                                                                                                    |                                                                                                    |                                                                                                    |
|---------------------------------------------------|----------------------------------------------------------------------------------------------------|----------------------------------------------------------------------------------------------------|----------------------------------------------------------------------------------------------------|
| <ul> <li>Addition Documents (Optional)</li> </ul> | Centificate Of Completion<br>Energy in Nuclearable 14 Automatives                                                                                                    | Address of the second second sec | Tene Company                                                                                                   |
| 400642639-ADV                                     | <br>Robert Sage Australia<br>Berner Fraham<br>Desiment Augus 1<br>Cartholis Robert<br>Robert Damme Dealers<br>Too Dam 2012-1100 Carbons Measure                                                                                                    | Department 1<br>Johnson 1<br>Santres                                                                                                    | Develope Organitie<br>Anartei Room<br>Lawe 11, Salts Stead<br>Melsonie Referenze 201<br>Brooks Salt Salt of Al |
|                                                   | Record Tracking                                                                                                    |                                                                                                    |                                                                                                    |
|                                                   | <br>These Depent<br>11 of annual count                                                                                                    | Hole: Janathar Male<br>atranta, faidh satain car                                                                                                    | Looden Deuflyn                                                                                                 |
|                                                   | Signer Events                                                                                                    | Signature                                                                                                    | Tmotony                                                                                                    |
| Additional Documents                              | 2.011 (Rained<br>annuals rep-0.02) produces<br>Samarik carde Errori, Annual Autoritation                                                                                                    | Sec Mand                                                                                                    | Sect. 17-07-0020 (19.25<br>Teared, 17-07-0020 (19.85<br>Report 17-07-0020 (19.85                               |
| eSign Certification.PDF                           | Anna Adventuator                                                                                                    | Service Master Provident Type<br>(ang/P Internet 14 202 202 48                                                                                                    |                                                                                                    |
|                                                   | <ul> <li>Bernard Aufer, Sammer Steiner, Sammer Steiner, Sa</li></ul> | ana kan                                                                                                    |                                                                                                    |
|                                                   | annahar Walds                                                                                                    | Tame take                                                                                                    | Red (101-200) (121                                                                                             |
|                                                   | AND<br>Society and Treat Annual Advertision<br>(Revit Advertision)                                                                                                    | Section Adaptic Proceeding Sys-<br>Using P Meson 14.20220.0                                                                                                    | Spreet (7 (5 (2028)) 10 (10                                                                                    |
|                                                   | Activation States<br>Market States (1988) Conservator<br>Province States (1988) Conservator<br>Province States<br>Province States<br>Province States<br>Province States<br>Balances Report or States Institutes<br>Records or Conservator                                                                                                    |                                                                                                    |                                                                                                    |
|                                                   | in Person Oper Events                                                                                                    | Spates                                                                                                    | Timestony                                                                                                    |
|                                                   | Editor Dalivary Events                                                                                                    | Status                                                                                                    | Treating                                                                                                    |
|                                                   | Agant Dollwory Events                                                                                                    | Setus                                                                                                    | Timestong                                                                                                    |
|                                                   | Intermediary Delivery Events                                                                                                    | Sec                                                                                                    | Timestern                                                                                                    |

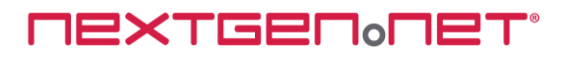

# **Cancel an eSign request**

To cancel a pending eSign request perform the following steps:

- 1. Open the Supporting Docs tab in ApplyOnline
- 2. Click on 'Cancel eSign request' from the top right-hand side of the checklist (see below)

|                                                                                        | To start drop your docume                                                                   | nts here - or - Select file(s) v                                                                                                    | Acceptable f                                                                                                    |
|----------------------------------------------------------------------------------------|---------------------------------------------------------------------------------------------|----------------------------------------------------------------------------------------------------|----------------------------------------------------------------------------------------------------|
| ubmission checklist<br>acuments required at submission time.                           |                                                                                             |                                                                                                    |                                                                                                    |
| Broker Interview Guide (1 Applicant)                                                   | Home Loan Application Form (1 Appl., ,                                                      | Customer identity Check     Amanda Advantedge                                                                                                    | checklist Concel eSign request Seet                                                                                                    |
| Broker Interview Guide<br>He decovered attached<br>(wildigs heading)                   | Advantedge Home Loan Short Form<br>He decommends attached<br>(edisign Pending)              | Primary Photographic Iden                                                                                                    | + Paysip<br>Indecoversumeded                                                                                                    |
| <ul> <li>Signed, dated and completed in full by<br/>broker and applicant(s)</li> </ul> | <ul> <li>Signed, datad and completed in full by all<br/>applicant(b) and Insiler</li> </ul> | Shows primary photographic identification<br>of the applicant<br>Shows clear identification details<br>Primary Photographic identification     This photographic identification | <ul> <li>Shows most recent pays[p</li> <li>Dated within TWENTY ONE (21) days of<br/>application date, while THETY (20) days<br/>for monthly pay</li> <li>Shows TWD (2) pay cycles, or more</li> <li>Shows TWD (2) pay cycles, oremore</li> </ul> |

3. Confirm you wish to cancel the eSign by clicking on 'Cancel eSign Request' button

| eSign Request - Cancel Request                                                                                                    | ×    |
|----------------------------------------------------------------------------------------------------|------|
| Are you s you want to cancel the request for Electronic Signatures?<br>Select Cancel eSign Request to confirm eSign is not required. This will cancel All eSign requests for all recipients<br>Where signatures were obtained from one, or several recipients using eSign, these forms will be deleted and not returned to ApplyOnline. |      |
| Do not cancel Cancel eSign Req                                                                                                    | uest |

## Submission Checklist view

Once cancelled the status of the eSign request will display 'Cancelled' indicatin the E-Signature process has been cancelled by the broker

| 🔒 Print checklist | × ∉eSi | gn request 🕜 Cancelled Se    | end documents |
|-------------------|--------|------------------------------|---------------|
|                   |        | E-Signature process has been |               |
| neck              |        | PAYG Income                  | 1             |
|                   |        | Amanda Advantedge - DEPARTME | NT OF B       |

Recipients receive email notification the eSign request has been voided by the broker

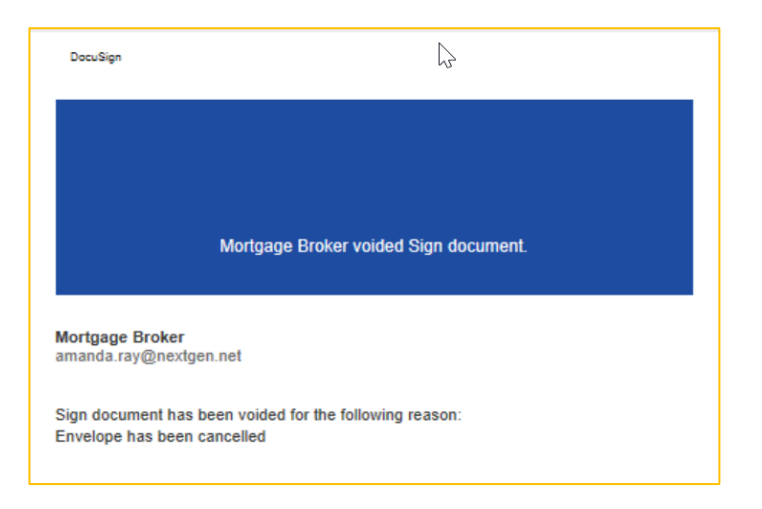

**NEXTGEN**ONET

### Important

You may only cancel an eSign request whilst it is in progress, i.e. one or more signatures are outstanding.

Cancelling an eSign request will cancel ALL print forms for ALL recipients. If any print forms were partially signed (by one or several recipients) it will delete those as well.

You cannot partially cancel an eSign request.

# **Icons overview**

## Definitions

| (A)     | eSign is available for this document                                        |
|---------|-----------------------------------------------------------------------------|
| 0       | eSign request is in progress for this document                              |
| 0       | Cancel the eSign request                                                    |
| 0       | Warning message regarding the eSign request                                 |
| $\odot$ | Documents successfully sent to selected recipients for electronic signature |

## FAQs

#### Q: How do I resend a document for electronic signature?

A: You first need to cancel the incomplete eSign request. Once cancelled you can begin a new request. *Note: cancelling a request will delete ALL signatures previously obtained for ALL recipients* 

#### Q: Where can the applicant download a copy of the document they signed?

A: Once each recipient has signed the document, they will then be emailed a copy for their own records

### Q: Can I use my phone to sign a form?

A: Yes. Applicants may use their tablet, mobile phone or desktop to sign forms electronically

### Q: Can I submit an application while there is a pending eSign request?

A: No. All parties must have signed the required forms before an application can be submitted to the lender

### Q: My eSign request shows 'Declined' what does that mean?

A: At least one recipient has declined to sign the document(s). Manual verification must now be completed. The eSign request is now cancelled

#### Q: What happens if I cancel an incomplete eSign request?

A: Cancelling an incomplete eSign request will cancel the whole request for all recipients regardless if they had signed or not. All signatures previously obtained will be deleted

**NEXTGEN**<sup>0</sup>**NET**